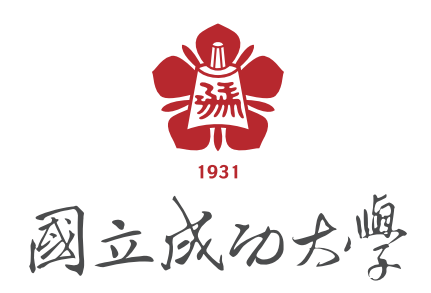

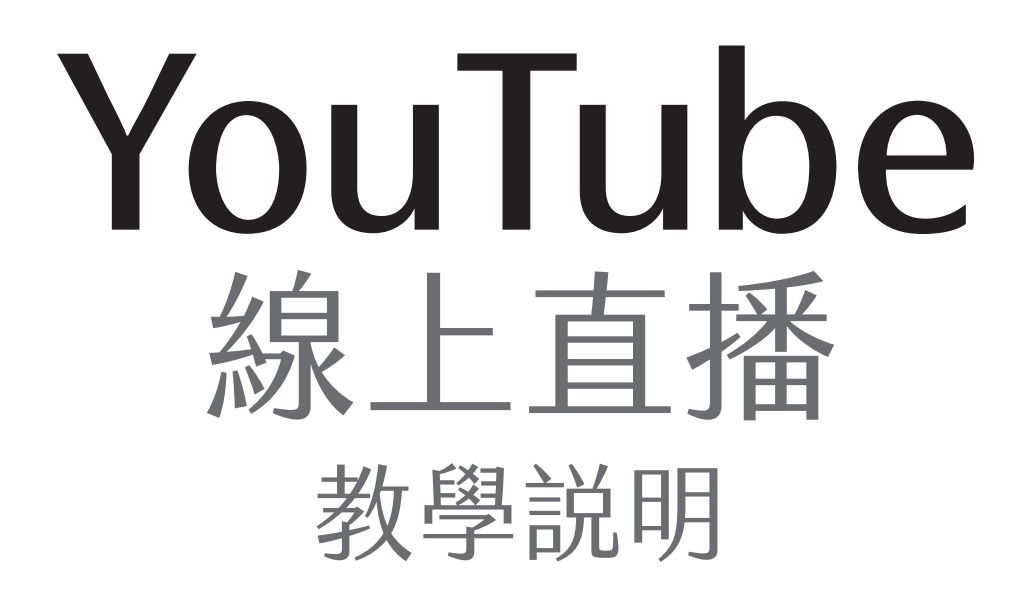

教師請注意:若直播教材內容有侵犯智慧財產權,請自行負責。

教師授課 著作權錦囊

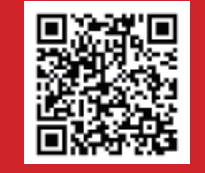

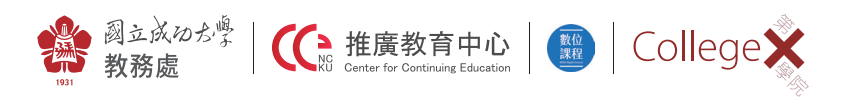

© 2020 國立成功大學教務處推廣教育中心 版權所有

# YouTube 使用教學

#### STEP 1

- 1. 開啟 YouTube 網頁,在頁面右上角處
- 2. 點選紅框 1
- 3. 選擇紅框 2 『進行直播』

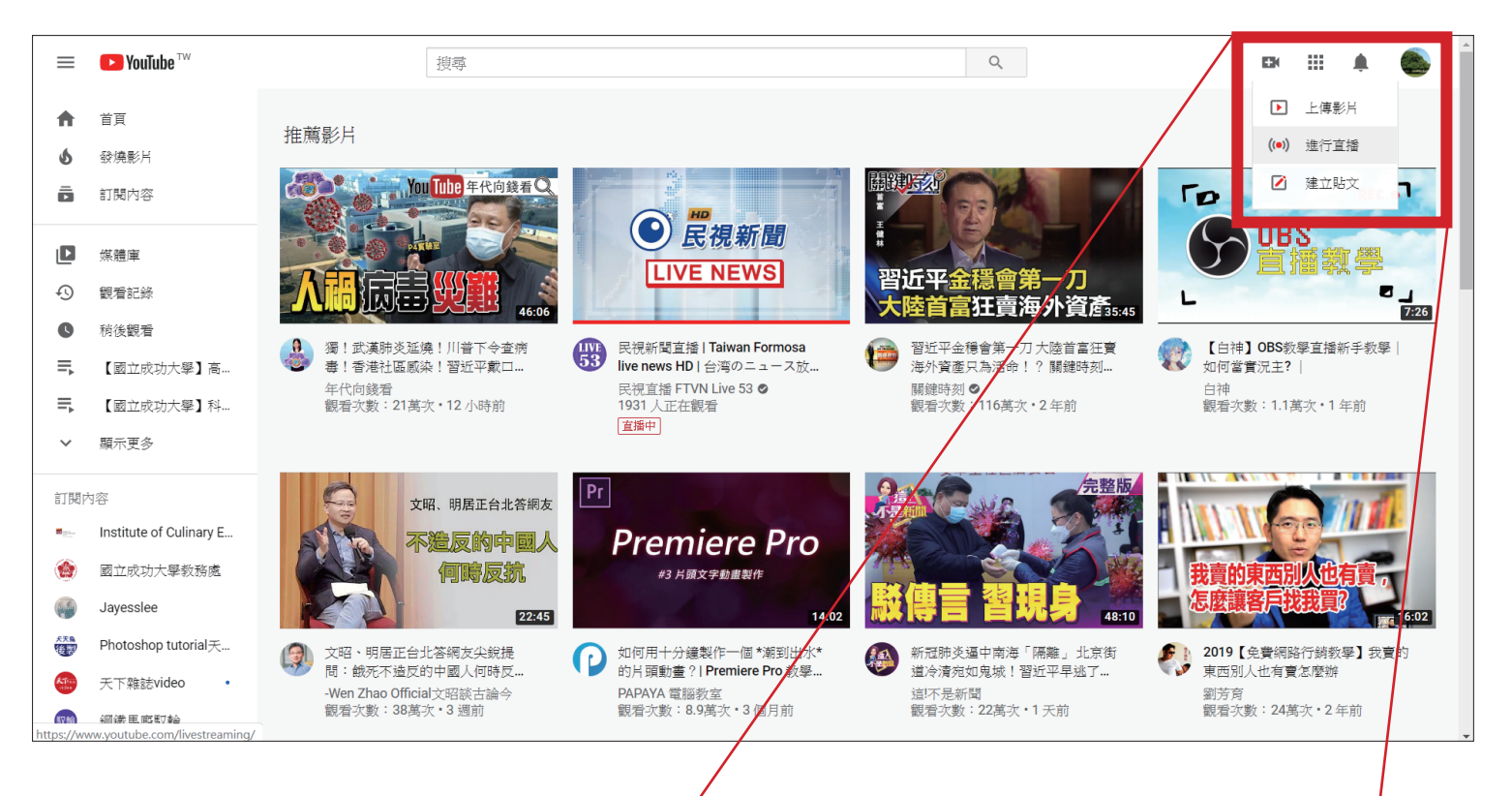

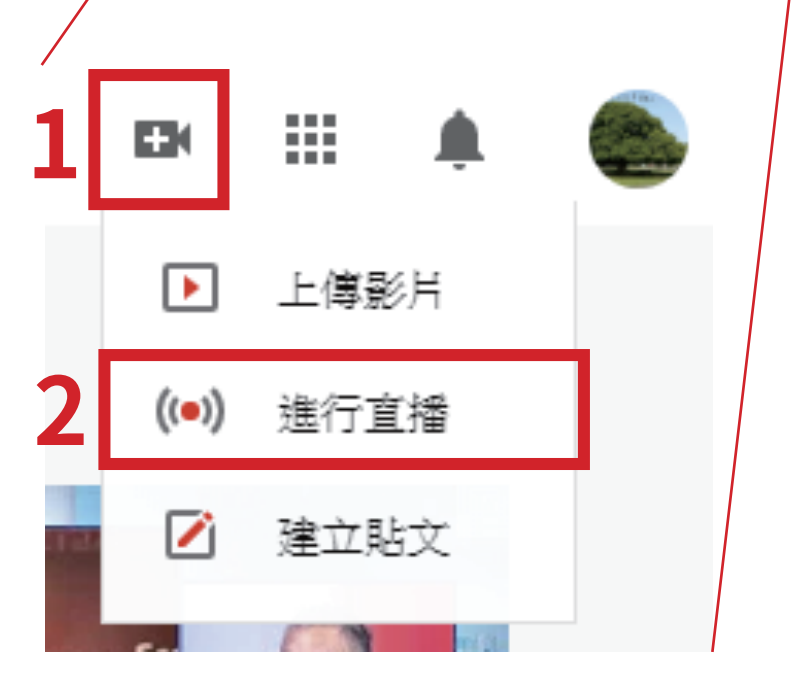

進入直播設定畫面 請在橘色框內『**輸入標題和新增說明**』

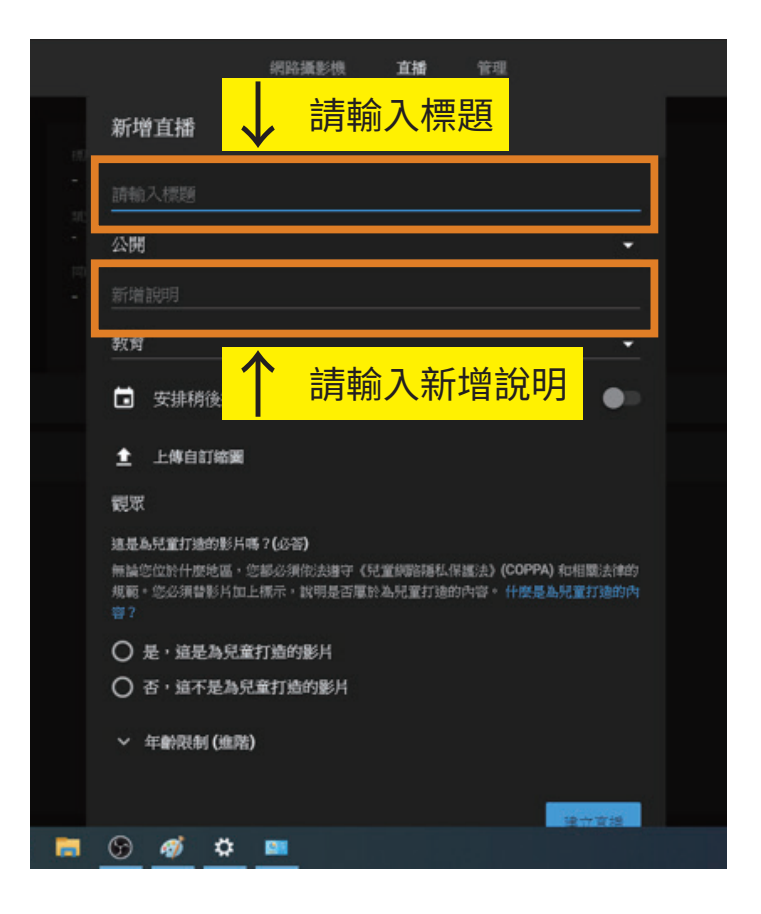

STEP 3 選擇並按下橘色框 『**不公開 凡是有連結的人都可以瀏覽**』

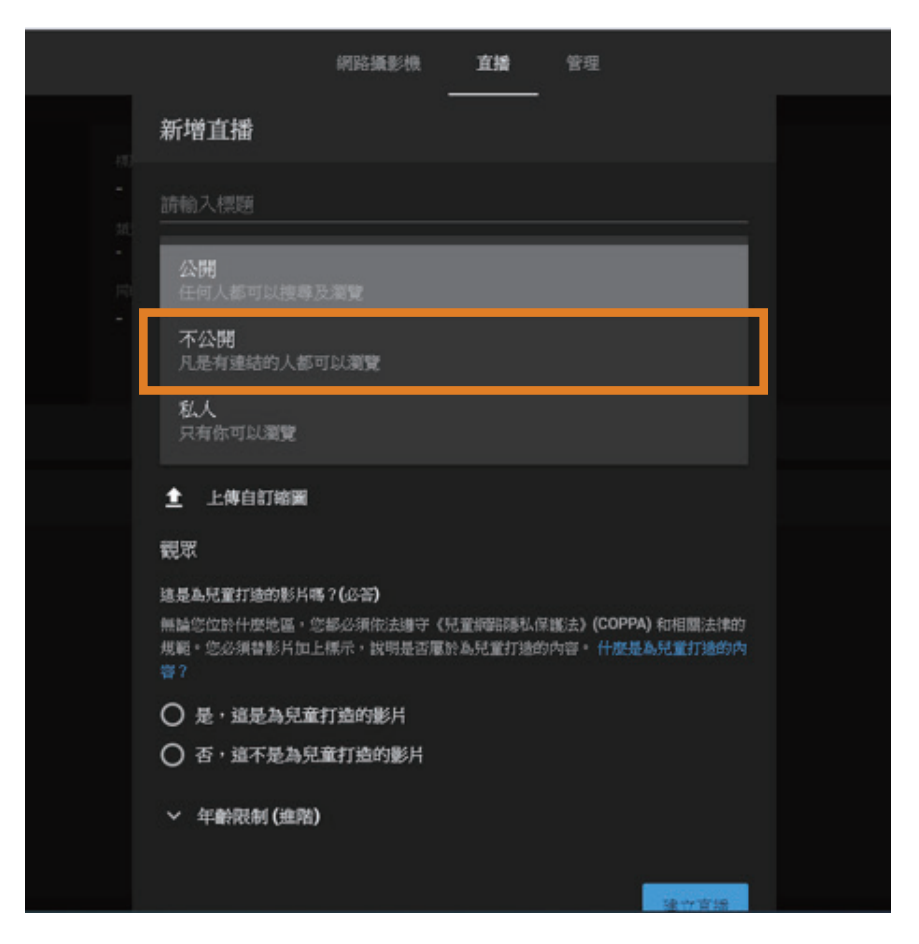

如要預設安排直播時間請選擇 『**安排稍後撥出**』

|   |                 |                        | 網路攝影機                  | 直播               | 管理                               |                      |  |
|---|-----------------|------------------------|------------------------|------------------|----------------------------------|----------------------|--|
|   | 新垟              | 曾直播                    |                        |                  |                                  |                      |  |
|   | 數位              | 課程                     |                        |                  |                                  |                      |  |
|   | 不公              | 開                      |                        |                  |                                  | -                    |  |
|   | 數位              | 課程                     |                        |                  |                                  |                      |  |
|   | 教育              |                        |                        |                  |                                  |                      |  |
| Γ |                 | 安排稍後播出                 |                        |                  |                                  |                      |  |
|   |                 | 2月12日 週三               |                        | <b>•</b>         | 下午2:00                           | <b>~</b>             |  |
|   | £               | 上傳自訂縮圖                 |                        |                  |                                  |                      |  |
|   | 觀眾              |                        |                        |                  |                                  |                      |  |
|   | 這是》             | 為兒童打造的影片嗎              | ? <b>(</b> 必答 <b>)</b> |                  |                                  |                      |  |
|   | 無論(<br>規範<br>容? | 您位於什麼地區,您<br>。您必須替影片加上 | 都必須依法遵守《5<br>標示,說明是否屬於 | 見童網路隠れ<br>ぐ為兒童打測 | 、保護法》 <b>(COPP,</b><br>き的内容。 什麼是 | A) 和相關法律的<br>為兒童打造的內 |  |
|   | 0               | 是,這是為兒童                | 打造的影片                  |                  |                                  |                      |  |
|   | 0               | 否,這不是為兒                | 童打造的影片                 |                  |                                  |                      |  |
|   | ~               | 年齡限制 (進階)              |                        |                  |                                  |                      |  |

STEP 5

觀眾處請選擇

『否,這不是為兒童打造的影片』

| 網路攝影像 且備 管理                                                                                                    |
|----------------------------------------------------------------------------------------------------|
| 新增直播                                                                                                    |
| 數位課程                                                                                                    |
|                                                                                                    |
| 數位課程                                                                                                    |
| 教育 🗸                                                                                                    |
| ■ 安排稍後播出                                                                                                    |
| ▲ 上傳自訂縮圖                                                                                                    |
| 觀眾                                                                                                    |
| 這是為兒童打造的影片嗎?(必答)<br>無論您位於什麼地區,您都必須你表謝守《兒童鎮路攝私保護法》(COPPA)和相關法律的<br>規範,您必須替影片加上標示,說明是否屬於為兒童打造的內容。什麼是為兒童打造的內<br>容? |
| ○ 是,這是為兒童打造的影片                                                                                                  |
| ● 否,這不是為兒童打造的影片                                                                                                 |
| → 年齢限制 (進階)                                                                                                    |
| 10                                                                                                    |

按下『**建立直播**』

|                                              | 網路攝影機<br>一                                 | 直播               | 管理                                        |                   |
|----------------------------------------------|--------------------------------------------|------------------|-------------------------------------------|-------------------|
| 數位課程                                         |                                            |                  |                                           |                   |
| 不公開                                          |                                            |                  |                                           | -                 |
| 數位課程                                         |                                            |                  |                                           |                   |
| 教育                                           |                                            |                  |                                           | •                 |
| 安排稍後播出                                       | Н                                          |                  |                                           | •                 |
| ▲ 上傳自訂諮選                                     |                                            |                  |                                           |                   |
| 觀眾                                           |                                            |                  |                                           |                   |
| 這是為兒童打造的影片<br>無論您位於什麼地區。<br>規範。您必須替影片加<br>聲? | 嗎? <b>(必答)</b><br>您都必須依法遵守(兄<br>上標示,說明是否屬於 | 童網路陽私保<br>為兒童打造的 | 護法》 <b>(COPPA)</b> (<br>內容。 <u>什麼是為</u> ) | io相關法律的<br>絕童打造的內 |
| ○ 是,這是為兒:                                    | 能打造的影片                                     |                  |                                           |                   |
| ○ 否,這不是為5                                    | 記童打造的影片                                    |                  |                                           |                   |
| > 年齢限制(進降                                    | 0                                          |                  |                                           |                   |
|                                              |                                            |                  |                                           | 建立宣播              |

# STEP 7

| 在直播畫面右上角                                                                                                    |                                                |                                          |           |                                                               |
|----------------------------------------------------------------------------------------------------|------------------------------------------------|------------------------------------------|-----------|---------------------------------------------------------------|
| 藍色圈處按下                                                                                                    |                                                |                                          |           |                                                               |
| 『直播設定』                                                                                                    |                                                |                                          |           | N                                                             |
| ● ← 數位課程                                                                                                    |                                                |                                          |           | 🔹 👌 進行直播 🧟                                                    |
| /<br>連線至非派軟體即可開始預號<br>申流設定說明                                                                                      | 標題<br><b>數位課程</b><br>潮別<br>教育<br>同時線上觀眾人數<br>0 | 臺數代數<br>O                                | <u>编程</u> | 聊天室<br>■ 較迎來到與天室!請記得保護自己的經<br>私・並錄實遵守 YouTube(社群規範)。<br>酸解詳詳論 |
| <ul> <li>申流設定 数據分析 申流狀況</li> <li>申流金編</li> <li>塑取準項金通</li> <li>自動產生的金鑰</li> <li>率流金編 (注對編碼當中)</li> <li></li></ul> | · 後製<br>後製<br>後製                               | 其他設定<br>数用 DVR<br>360 度影片<br>加入的运动网<br>無 | •         |                                                               |
| 機用何應器網验<br>rtmp://b.rtmp.youtube.com/live2?backup=1                                                               | 複製                                             | 字幕<br>                                   |           | <ul> <li>● NCKU MOOCS</li></ul>                               |

1. 在串流設定下方『詳細資料』畫面裡

2. 按下『YouTube 工作室』並會進入到 STEP 9 的畫面

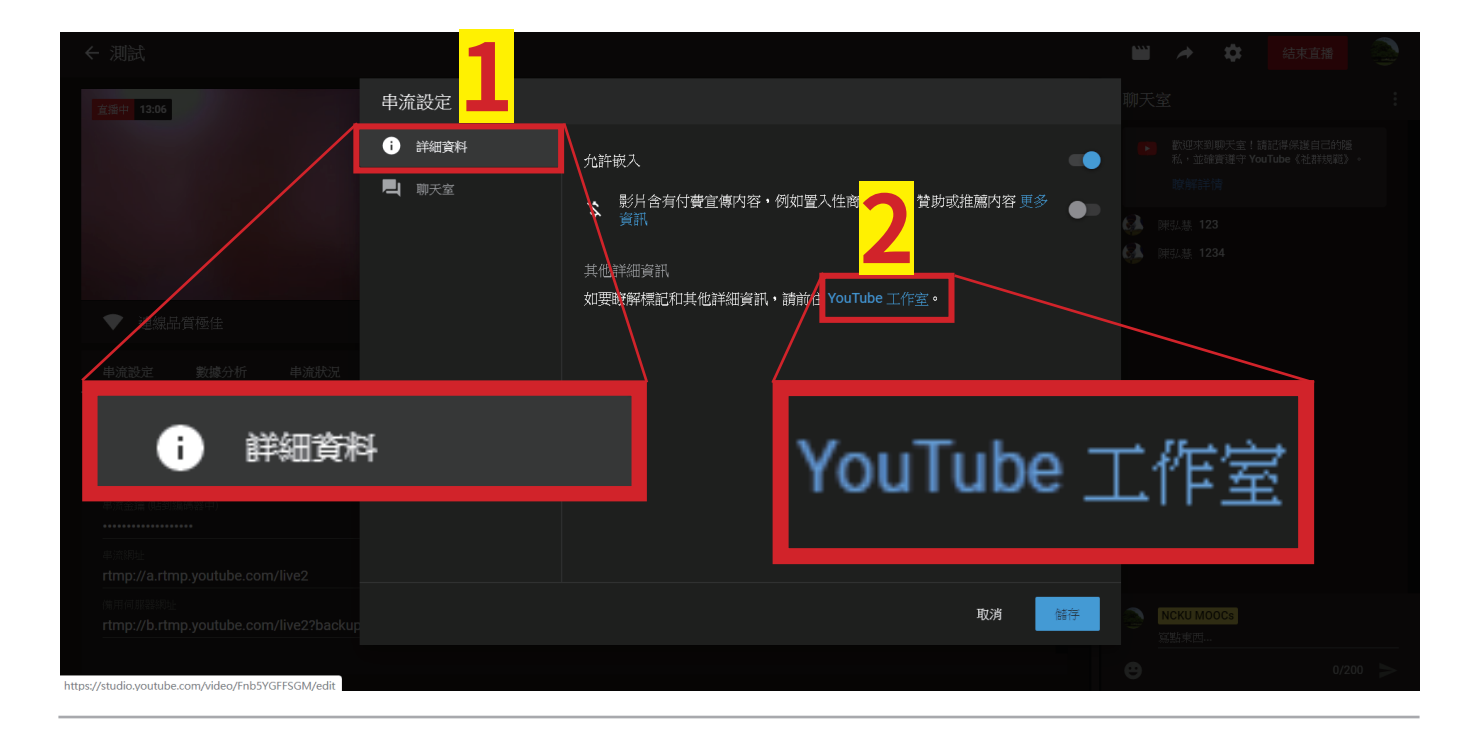

#### STEP 9

在按下『YouTube 工作室』後,會出現以下畫面 在橘色框內 1. 複製藍色框內 2. 所標示『影片連結』 再將複製影片連結的網址公告給修課學生 學生有收到此網址即後可觀看直播

| 😑 🕟 Studio                                                             | Q、 在頻道中搜尋     |                                                                | 🗈 ìì 🕐 🌑  |
|------------------------------------------------------------------------|---------------|----------------------------------------------------------------|-----------|
| <ul> <li>← <sup>頻道影片</sup></li> <li>影片詳細資料</li> <li>基本 更多運賃</li> </ul> |               | (京樂更 儲存                                                        | F :       |
| (⊷) 直接中<br>(∞台)影片<br>測試                                                |               |                                                                |           |
| 詳細資料     説明 ⑦       測試                                                 |               |                                                                |           |
| 2                                                                      |               | 影片連結<br>https://youtu.be/Fnb5YGFFSGM<br>福葉名稿<br>livestream.str | 使刺影片描述    |
| 影片連結<br>✿ 號≈ https://youtu.b                                           | e/Fnb5YGFFSGM | 澄覽總現<br>段 不公開                                                  | •         |
| <ul> <li>提供者</li> <li>2</li></ul>                                      |               | 播放清單<br>選取<br>※如-+                                             | та.<br>Га |

# 在頁面左上方 按下『**直播 -YouTube Studio**』分頁 會回到直播畫面

| 🖸 直播 - YouTube Studio 🛛 🗙                   | ■ 影片詳細資料 - YouTube Studio ×                                                                                                    | - 0 X                           |
|---------------------------------------------|----------------------------------------------------------------------------------------------------|---------------------------------|
| ← → C                                       | n/video/mp_AzTJLkMg/edit                                                                                                    | *                               |
| E Studio                                    | Q 1988                                                                                                    |                                 |
|                                             | <ul> <li>乾/月 詳細資料</li> <li>基本 更多语項</li> <li>煤車 (少年) ②</li> <li>熱泣課程</li> <li>副</li> <li>副</li> <li>副</li> <li>動位上程</li> <li> 新位上程                                                                                                    <!--</td--><td>(注京照王 御子 :</td></li></ul> | (注京照王 御子 :                      |
|                                             | 》 年齡限制 (進阳)<br>標記                                                                                                    |                                 |
| <ul> <li>提供意見</li> <li>優続版創作者工作室</li> </ul> | 新增概記                                                                                                    |                                 |
| \                                           |                                                                                                    |                                 |
| ١                                           | 直播 - YouTube Studio                                                                                                    | 🗙 🖸 影片詳細資料 - YouTube Studio 🗙 🕂 |
|                                             | $\leftarrow \rightarrow \mathbf{C}$ $\cong$ studio.yout                                                                                                    | ube.com/video/mp_AzTjLkMg/edit  |
|                                             | 😑 🕒 Studio                                                                                                    |                                 |

在直播前必須另外自行上網載 OBS 軟體 請操作請至以下連結觀看 https://www.youtube.com/watch?v=Z\_iUKT69hmg

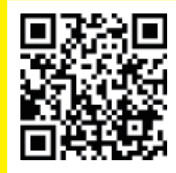

安裝完 OBS 軟體 後並貼上直播串流碼才能進行 STEP 11

#### STEP 11

回到直播畫面 在頁面右上角 按下『**進行直播**』後便可開始直播

| ← 數位課程                                              |                                         |                                                          |       | ^ ¢                                       | 進行直播                                      |
|-----------------------------------------------------|-----------------------------------------|----------------------------------------------------------|-------|-------------------------------------------|-------------------------------------------|
| 人<br>建峰至東波軟鐵峰可開始 <b>到</b> 建<br>事演設定說明               | 概题<br>数位課程<br>成別<br>教育<br>同時線上觀8人款<br>0 | 高歌(法赦<br>〇                                               | si Ht | 聊天室<br>整理來到學天室 :<br>私 : 並續要理守 You<br>政解詳慎 | #至本点軟體即可謂 行重計<br>N2時時度日2時篇<br>JTube(社部時間) |
| ▼ 無資料<br>申流設定 數據分析 申流状況                             |                                         |                                                          |       |                                           |                                           |
| <ul> <li>単流金編</li> <li></li></ul>                   | ·<br>·<br>·<br>·<br>·<br>·<br>·         | 其他設定<br>敬用 DVR<br>360 度影片<br><sup>102人的弦器网络</sup><br>集 ~ | ••    |                                           |                                           |
| 他用何期發展上<br>rtmp://b.rtmp.youtube.com/live2?backup=1 | <br><br>                                | 宇祥                                                       | •     | <ul> <li>NCKU MOOCS</li> <li></li></ul>   | 0/200 >                                   |
|                                                     | 聊                                       |                                                          | 進行直播  | <b>&gt;</b><br>:                          |                                           |

在直播進行時可以看到 橘色框1直播時間長度計算 紅色框2同時線上觀看人數 藍色框3聊天室,可以和學生們互動

| 宁止且油时明却有上円投「『福木旦悃』 投艇 | 停止直播時請到右上角按下 | 『 <b>結束直播</b> 』按鍵 |
|-----------------------|--------------|-------------------|
|-----------------------|--------------|-------------------|

| ← 測試                                                        |                           |           |       |                                                      |
|-------------------------------------------------------------|---------------------------|-----------|-------|------------------------------------------------------|
| <u> 室播中</u> 12:19                                           |                           |           | (f185 | 聊天室  直播設定                                            |
|                                                             | 測試<br><sup>類別</sup><br>教育 |           |       | 配迎來測與天金!請記得保護自己的婚<br>私,並會實理守 YouTube (社群規範)。<br>該解註指 |
| 2                                                           | 同時線上 1眾人數<br>2            | 喜歌次數<br>O | 3     | <ul> <li>● 陳弘基 123</li> <li>● 陳弘基 1234</li> </ul>    |
| ▼ 連線品質極佳                                                    |                           |           |       |                                                      |
| 申流設定 數據分析 申流狀況                                              |                           |           |       |                                                      |
| 串流金鑰                                                        |                           | 其他設定      |       |                                                      |
| 選取単流金論<br>自動產生的金鑰                                           |                           | 啟用 DVR    | •     |                                                      |
| 串流金鑰 (Ling)編碼器中)                                            | 複製                        | 360 度影片   | •     |                                                      |
| #满網≟<br>rtmp://a.rtmp.youtube.com/live2                     | 複製                        |           |       |                                                      |
| 情用何謂謬詞 <u>上</u><br>rtmp://b.rtmp.youtube.com/live2?backup=1 | 複製                        |           | •     | NCKU MOOCs<br>寫點東西                                   |
|                                                             |                           |           |       | € 0/200 >                                            |

結束直播

## STEP 12

確定要結束直播 請按下『**結束**』

| ← 數位課程                                                    |         | 🞬 🖈 🏟 结末直播 🌉                                                      |
|-----------------------------------------------------------|---------|-------------------------------------------------------------------|
|                                                           | 總柱      | 聊天室 :<br>動型來到聊天室 : 諸記得保護自己的種<br>私 : 並確實遵守 YouTube (社群境範)。<br>瞭解評情 |
| ▼ 連線品質極佳 確定要結束直播嗎                                         | ?       |                                                                   |
| <u>申流設定</u> 數據分析 申流狀況                                     | 暫時不要 结束 |                                                                   |
| 申流金鑰     具他設定       類取単原金編     取用 DVR       自動産生的金鑰     ・ |         |                                                                   |
| #減金編 GLE SUBLIFS ##1<br>                                  |         |                                                                   |
| /朱用何服器時 <u>止</u><br>rtmp://b.rtmp.youtube                 | 暫時不要 結束 | <ul> <li>○ NCKU MOOCS<br/>室監末西</li> <li>● 0/200 ►</li> </ul>      |

按下『**結束直播**』後,會出現直播的資料。 如需**修改影片資料**,按下『**在創作者工作室中編輯**』。如影片資料不需要任何修改, 按下『<mark>關閉</mark>』。

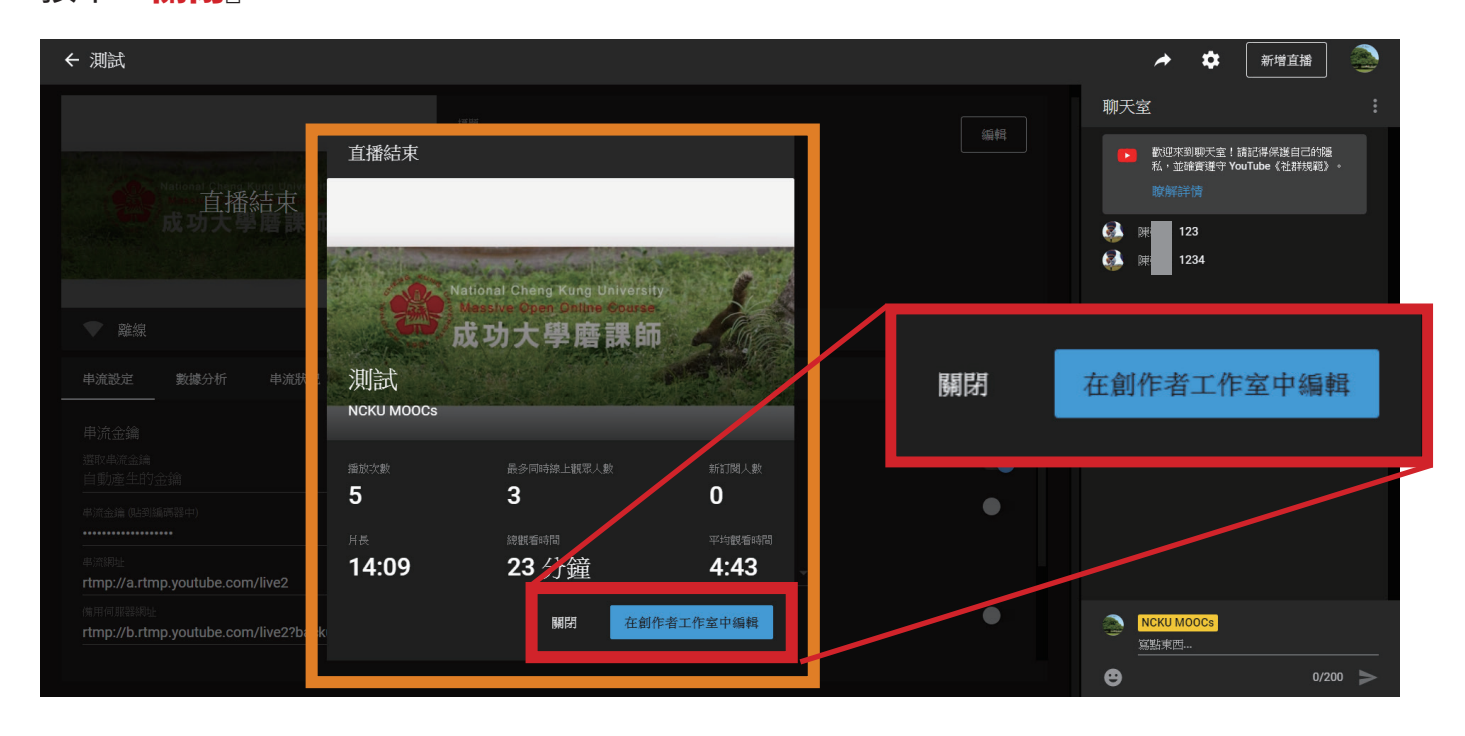

如影片資料不需要任何修改,按下『關閉』後,回到 YouTube 後台,即可觀看、編 輯直播影片。

|   | = | Studio     | 7                                | Q、在:                                            | 頻道中搜尋                               |             |                    |      |        |
|---|---|------------|----------------------------------|-------------------------------------------------|-------------------------------------|-------------|--------------------|------|--------|
|   |   |            |                                  | 影片                                              |                                     |             |                    |      |        |
|   |   | 您的頻道       | 〒 節選器                            |                                                 |                                     |             |                    |      |        |
|   |   | NCKU MOOCs | 直播                               |                                                 |                                     | 瀏覽權限        | 日期                 | 觀看次數 | 直播觀眾人數 |
|   |   | - Archard  | 即购進行的直播                          |                                                 |                                     |             |                    |      |        |
| Ш | e | 影片         | □<br>▲ \$2,488.88 /<br>(**) 即將直播 | NCKU MOOCs即時串流<br>新增說明                          | 5                                   | ◎ 公開        | 2020年2月14日<br>已建立  | 0    | -      |
|   |   | JB/03/月44  |                                  |                                                 |                                     |             |                    |      |        |
|   |   | 數據分析<br>留言 | NEW OF 2                         | 哲學思考系列講座課程 - 存在的夕<br>4/17(二)18:30-21:30 國立清華大   | ▶ 在性與自我的追求<br>學哲學所 吳俊業副教授           | <b>않</b> 私人 | 2019年1月28日<br>直播結束 | 0    | -      |
|   |   |            | 0.24                             |                                                 |                                     |             |                    |      |        |
|   |   | 字幕         | NEED TO 1-24                     | 哲學思考系列講座課程 - 存在的タ<br>4/17(二)18:30-21:30 國立清華大   | ▶ 在性與自我的進求<br>學哲學所 具後業副教授           | @ 私人        | 2018年10月2日<br>直播結束 | 0    | -      |
|   | Ş | 營利         |                                  |                                                 |                                     |             |                    |      |        |
|   | ٥ | 音效庫        | accel at 2:44                    | 哲學思考系列講座課程 - 存在的9<br>4/17 (二) 18:30-21:30 國立淸華大 | ▶ 在性與自我的過求<br>:學哲學所 吳後業副教授          | ◎? 私人       | 2018年10月2日<br>宣播結束 | 0    | -      |
|   |   |            |                                  | 哲學思考系列講座課程 - 我怎麼個<br>12/5(二)18:00-21:00 國立中正大   | 就才對?〈道德判斷與行動意圖〉<br>:學哲學系副數授張忠宏系列講座資 | ◎ 公開        | 2018年3月28日<br>宣播結束 | 45   | -      |

\*如需修改影片資料時,按下『在創作者工作室中編輯』鍵,便出現以下畫面 此頁面可修改『影片詳細資料』,修改完右上角,按1『儲存』。

\*如要觀看直播影片,請按2『影片連結』處便可觀看或將影片連結網址上傳到 Moodle。(如圖下)

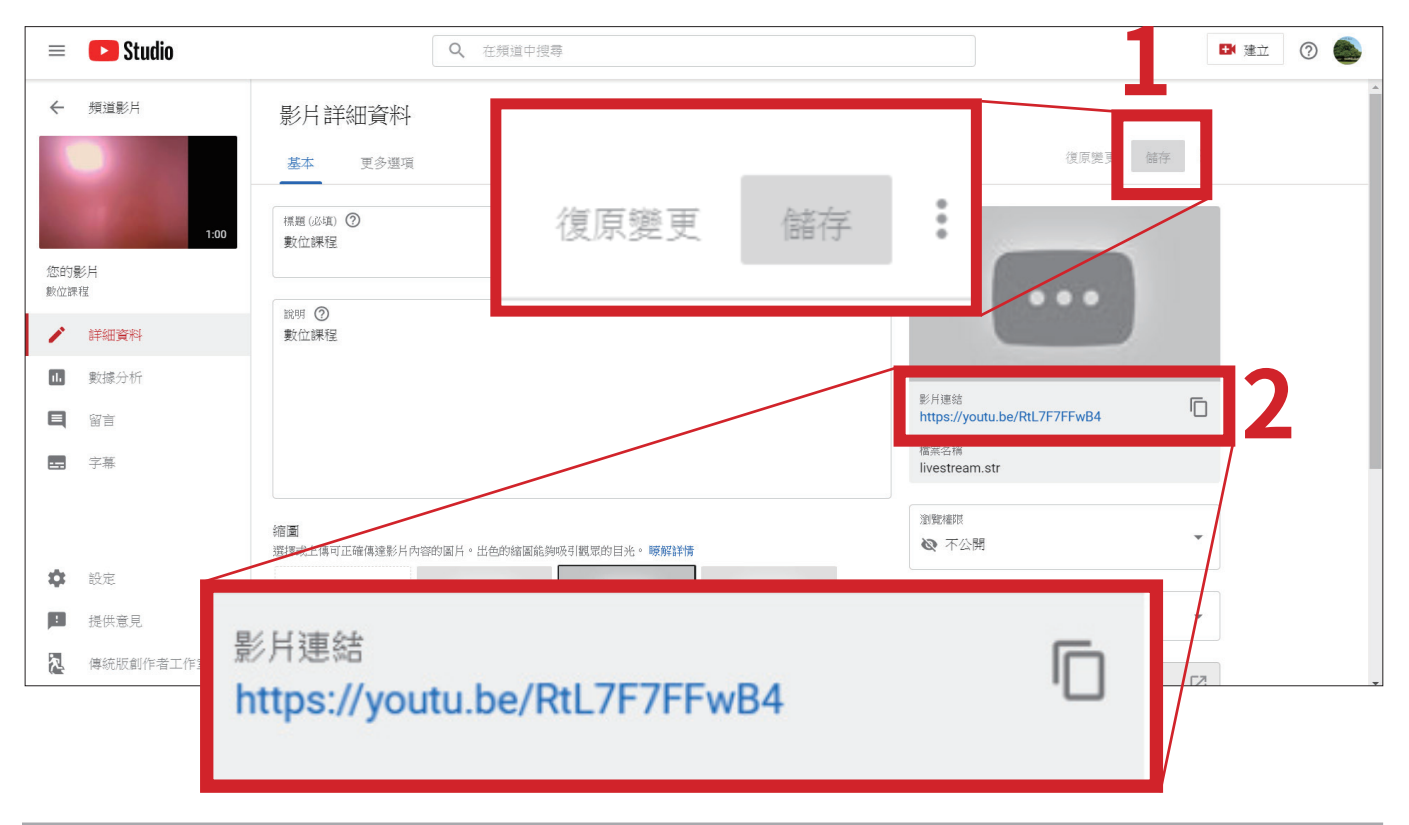

## STEP 15

#### 按下『影片連結』後,即可觀看已錄製完成的直播影片。

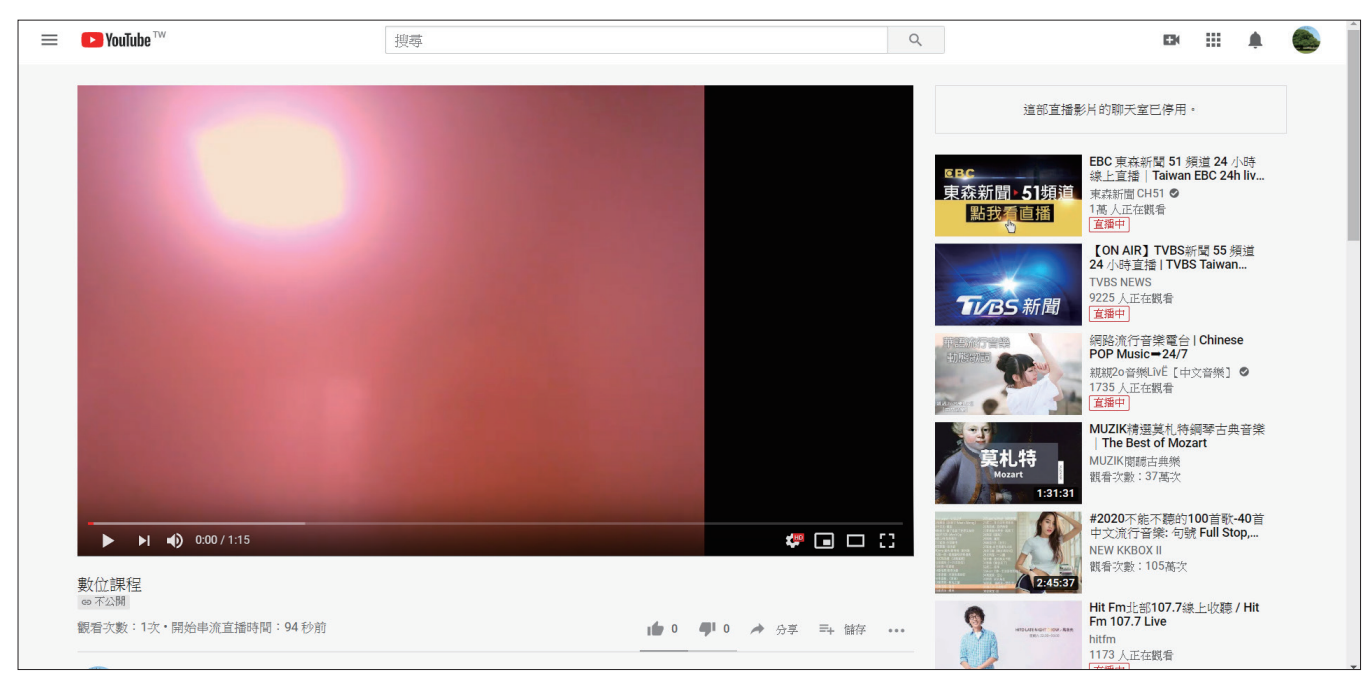